## **GUIDELINES FOR FILING INTERLOCUTORY APPLICATIONS USING E-FILING 3.0**

While filing Interlocutory Application (IA) for Main case following steps needs to be followed.

<u>Step1</u>: Check in the "**My Cases**" from the e-Filing tab. The main case must be appearing there for which an IA can be made. The below screenshot may be referred.

| J Services                                                                      | Ay Partners - Case Filing - Vakalat - Pleadings -                                        | ePayments - Applications - Portfolio -                     |                                                     |                                                                | Calcutta High Court          | Test Te  |
|---------------------------------------------------------------------------------|------------------------------------------------------------------------------------------|------------------------------------------------------------|-----------------------------------------------------|----------------------------------------------------------------|------------------------------|----------|
| Draft Plea                                                                      | dings Completed Pleadings                                                                | Draft IAs<br>1                                             | Completed<br>1                                      | d IAs                                                          | Objections<br>1              | My Cases |
|                                                                                 |                                                                                          |                                                            |                                                     |                                                                |                              |          |
| ises                                                                            |                                                                                          |                                                            |                                                     |                                                                |                              | ×        |
|                                                                                 |                                                                                          |                                                            |                                                     | Canvah Karavan                                                 | 4                            |          |
| te wise                                                                         | District wise 3                                                                          |                                                            |                                                     | Search Reyword                                                 | Select                       | * 5      |
| te wise                                                                         | District wise 3                                                                          |                                                            |                                                     | Search Reywork                                                 | Select                       | * 5      |
| te wise                                                                         | District wise 3<br>Disposed Both                                                         |                                                            |                                                     | Search Reywon                                                  | Select                       | , 9      |
| te wise<br>anding<br>High Court Ca:                                             | Disposed Both                                                                            |                                                            |                                                     | Search Reywork                                                 | Select                       |          |
| tte wise (F) I<br>anding<br>High Court Cal<br>autta High Court                  | Disposed Both ses t - Appellate Side (3)                                                 |                                                            |                                                     | Search Reywork                                                 | Select                       |          |
| tte wise () ()<br>ending<br>High Court Ca<br>:utta High Cour                    | Disposed Both ses t - Appellate Side (3)                                                 | Calcutta High Court - Appella                              | <u>ate Side(3 showing)</u>                          | Search Reywon                                                  | Select                       |          |
| te wise () t<br>anding<br>High Court Ca<br>autta High Cour<br>Sr. No.           | Disposed Both ses t- Appellate Side (3) Case Number                                      | <u>Calcutta High Court - Appella</u><br>Next/Disposal Date | ate Side(3 showing)<br>Status                       | Cause Title                                                    | Registration date            |          |
| te wise (F) t<br>anding<br>High Court Ca<br>cutta High Cour<br>Sr. No.<br>1     | Disposed Both ses t - Appellate Side (3) Case Number IRD/1/2024 CVIL                     | Calcutta High Court - Appell<br>Next/Disposal Date         | ate Side(3 showing)<br>Status<br>Pending            | Cause Title<br>Est Est                                         | Registration date 18-03-2024 |          |
| te wise (F) t<br>anding<br>High Court Ca<br>autta High Cour<br>Sr. No.<br>1     | Disposed Both ses t - Appellate Side (3) Case Number IRD/1/2024 CML                      | Calcutta High Court - Appelle<br>Next/Disposal Date        | ate Side(3 showing)<br>Status<br>Pending            | Cause Title<br>Est Est<br>Vs<br>Est2                           | Registration date 18-03-2024 |          |
| te wise IF t<br>ending<br>High Court Ca<br>:utta High Cour<br>Sr. No.<br>1<br>2 | Disposed Both ses t Appellate Side (3). Case Number IRD/1/2024 (evil. IRD/2/2024(F) GVIL | Calcutta High Court - Appell<br>Next/Disposal Date         | ate Side(3 showing)<br>Status<br>Pending<br>Pending | Cause Title<br>Est Est<br>Ve<br>Est2<br>Test111<br>Vs<br>Test2 | Registration date 18-03-2024 |          |

Step2: Go to "Pleadings" and select Pleadings.

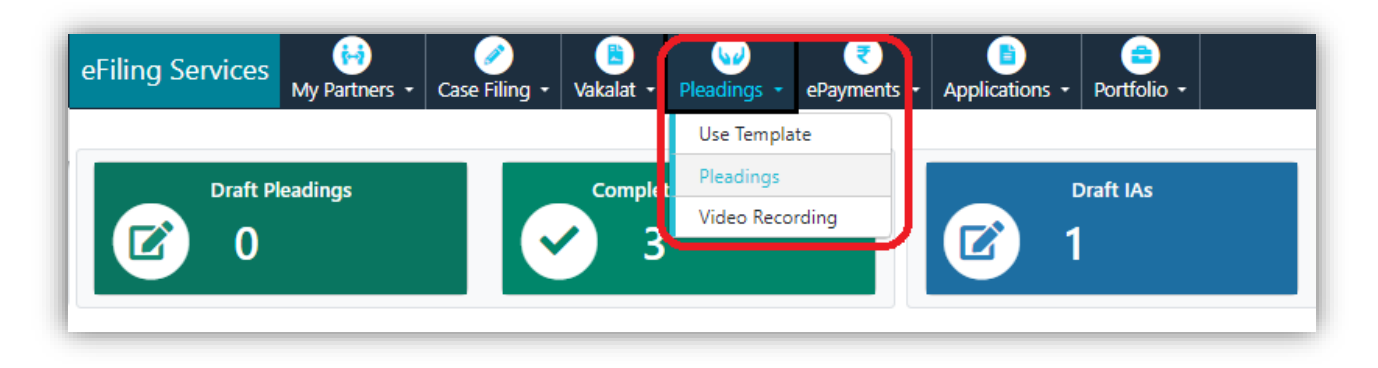

<u>Step3:</u> In **Pleadings** check the option "**Search My Cases**" and enter the main case number in the "**Search Keyword**" for which Application to be filed. Please refer the indicative screenshot below.

| A- A A+ A A<br>eFiling Services My Partner | rs + Case Filing + Vakalat + Pleadings + ePayments + Applications + Portfolio + |                                                                                                    | Calcutta High Court                                                                                                    |
|--------------------------------------------|---------------------------------------------------------------------------------|----------------------------------------------------------------------------------------------------|----------------------------------------------------------------------------------------------------|
|                                            |                                                                                 | Pleadings                                                                                                    |                                                                                                    |
| LUpload Pleadings                          | Indexing                                                                        |                                                                                                    |                                                                                                    |
| Search Case                                | Search My Cases                                                                 | Search Keyword                                                                                                    | Select                                                                                                    |
| File Name                                  | Enter file name<br>1.<br>2.                                                     | ose File No file chosen file name<br>File name should not contain special characters, except underscore ()<br>Only PDF file allowed up to 20 MB size | IRU         Q           Select         IRD/2/2024 Test Vs Test123           IRD/2/2024 Test 111 Vs Test2         IRD/1/2024 Est Est Vs Est2 |

<u>Step4:</u> After <u>Step3</u>, select as many documents (pdf) as required for the applications to be filed. And *Add* them by clicking Submit.

| Services 🙌            | s • Case Filing • Vakalat • Pleadings • ePayments | Applications - Portfolio -                                                                                 |                                                              | Calcutta High Court             | Test Test | I |
|-----------------------|---------------------------------------------------|----------------------------------------------------------------------------------------------------|--------------------------------------------------------------|---------------------------------|-----------|---|
|                       |                                                   | Pleadings                                                                                                  |                                                              |                                 |           | ( |
| oload Pleadings 📃 🗮 I | ndexing                                           |                                                                                                    |                                                              |                                 |           |   |
| Search Case           | Search My Cases O New Case                        |                                                                                                    | Search Keyword                                               | IRD/2/2024 Test Vs Test123      | Ŧ         |   |
|                       | Test<br>Vs<br>Test123                             | My Clients<br>Test-(Main )                                                                                 | Calcut<br>/                                                  | tta High Court - Appellate Side |           |   |
| File Name             | Enter file name                                   | Choose File No file chosen<br>1. File name should not contain spec<br>2. Only PDF file allowed up to 20 MB | Choose file<br>ial characters, except underscore (_)<br>size | + Add File                      |           |   |
| F                     | irst Documents for Application 4                  | Doc1.pdf<br>1844111328125 K8                                                                               |                                                              |                                 |           |   |
| s                     | econd Documents for Application 4                 | Doc2.pdf<br>185.6923828125 K8                                                                              |                                                              |                                 |           |   |
|                       |                                                   | Submit                                                                                                    |                                                              |                                 |           |   |

<u>Step5</u>: Once added these files will be shown as **pending**. Please note that Application filing there should be merged a **single file**. Hence all the part files must be merged following the below steps.

| orno          |                                          |                  |                                                                  |                    |                                                   |                                     |                        |      |
|---------------|------------------------------------------|------------------|------------------------------------------------------------------|--------------------|---------------------------------------------------|-------------------------------------|------------------------|------|
| -ige          | †↓ Sr. No.                               | Name of Litigant | File Name                                                        | uploaded on        | Status                                            | CIS Status                          | Dele                   | e    |
| 🕯 Merge Files | Case Number :IRD/                        | 2/2024           |                                                                  |                    |                                                   |                                     |                        |      |
| ۵             | 1                                        | Test             | First Documents for Application 4<br>(AWB20240000816D202400007)  | 03-04-2024         | Pending                                           |                                     | T De                   | lete |
|               | 2                                        | Test             | Second Documents for Application 4<br>(AWB20240000816D202400008) | 03-04-2024         | Pending                                           |                                     | T De                   | lete |
|               | 3                                        | Test             | Application 3 (AWB20240000816D202400006)                         | 02-04-2024         | Submitted                                         |                                     |                        |      |
|               | 4                                        | Test             | Application 1 (AWB20240000816D202400005)                         | 02-04-2024         | Submitted                                         |                                     |                        |      |
| Aerge Files   | Case Number :                            |                  |                                                                  |                    |                                                   |                                     |                        |      |
|               | 5                                        | Test             | Pleadings (AWB20240000816D202400004)                             | 20-03-2024         | Submitted                                         | Approved                            |                        |      |
|               |                                          |                  |                                                                  |                    |                                                   |                                     |                        | _    |
| ng 1 to 5 (   | of 5 entries                             |                  |                                                                  |                    |                                                   |                                     | Previous 1             | Ne   |
|               |                                          |                  |                                                                  | The                | e merged file r                                   | name should be p                    | proper to              |      |
| Firs          | You of<br>st Documents for Application 4 | MERGE FILES      | o one single PDF document                                        | The<br>rec<br>fili | e merged file r<br>cognize this do<br>ng section. | name should be p<br>cument as Appli | proper to<br>cation by |      |

<u>Step6:</u> After the process mentioned in <u>Step5</u> the merged file will appear as single file.

|   | Merge Files        | Case Number : |      |                                                                 |            |           |          | Manu            |
|---|--------------------|---------------|------|-----------------------------------------------------------------|------------|-----------|----------|-----------------|
| L |                    | 3             | Test | Pleadings (AWB20240000816D202400004)                            | 20-03-2024 | Submitted | Approved |                 |
| ľ |                    | 4             | Test | Single Document for Application 4<br>(AWB20240000816D202400009) | 03-04-2024 | Pending   |          | Telete          |
| 9 | nowing 1 to 4 of 4 | 4 entries     |      |                                                                 |            |           |          | Previous 1 Next |

<u>Step7:</u> The *single application file* needs to be indexed properly.

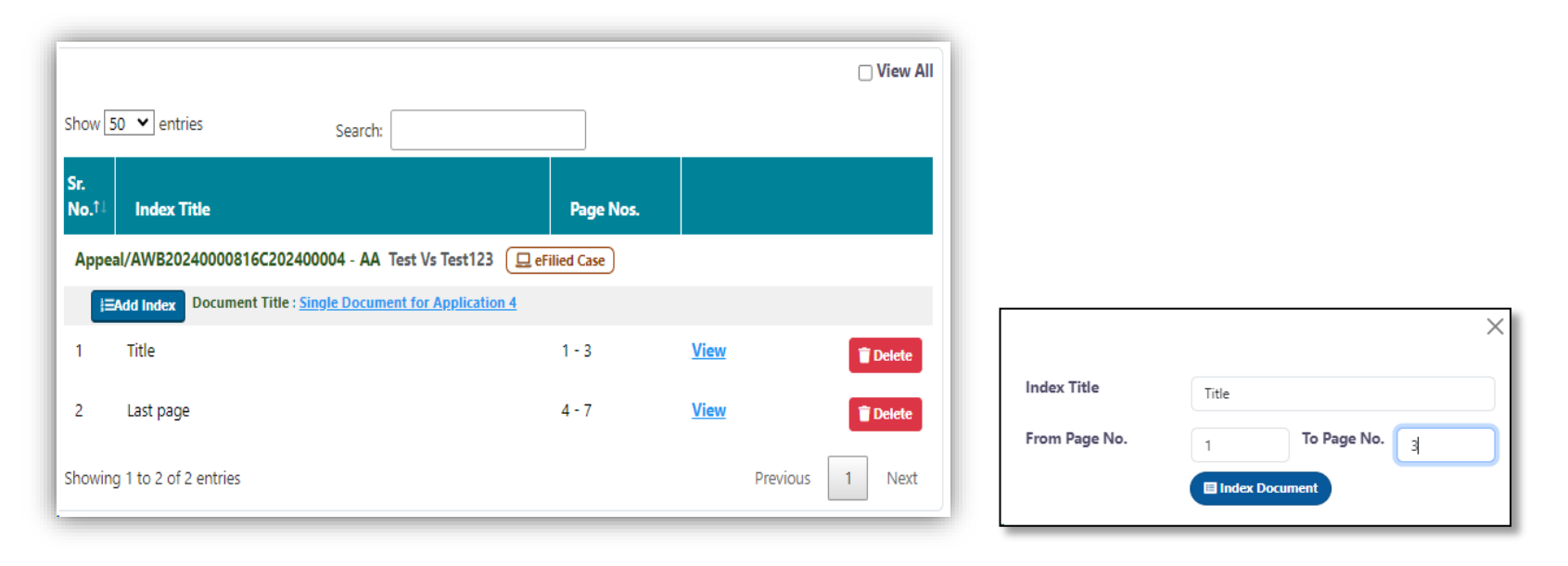

<u>Step8:</u> The *Indexed single application* file needs to be eSigned.

| Show 50 ¥ ent | ries Search:                 |                              |       |
|---------------|------------------------------|------------------------------|-------|
| Sr. No. 11    | Signatories                  | Signature Typ                |       |
| Appeal/AWB20  | 240000816C202400004 - AA T   | est Vs Test123 📃 eFiled Case |       |
| Authorize     | Signatories Document Title : | Single Document for Applicat | ion 4 |
|               | No Signatories Added         |                              |       |
|               |                              |                              |       |

<u>Step9:</u> The *eSigned Indexed single application file* will appear in Draft Pleading.

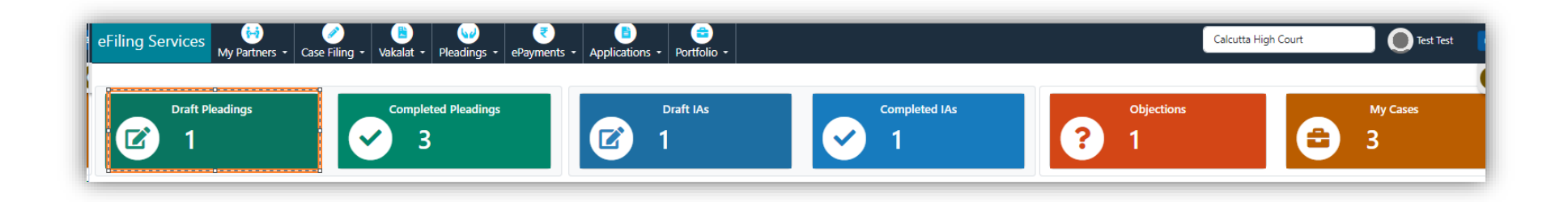

<u>Step10:</u> In the Draft Pleading, *eSigned Indexed single application file* can be verified by clicking "**View Documents**". Post verification this may be submitted clicking "**Submit**". This will transfer the Application to the filing section for further evaluation.

| Draft Plea | adings                            |                    |                       |                  |                      |            | ×                                  |
|------------|-----------------------------------|--------------------|-----------------------|------------------|----------------------|------------|------------------------------------|
| Show 25 💙  | entries                           |                    | Search:               |                  |                      |            |                                    |
| Sr.No. †⊥  | e-Filing Number / Case Number 🛛 🛍 | Bench îl           | Cause Title 🌐 🏦       | Upload Pleadings | Oath Recording       | ePayments  | <sup>↑⊥</sup> Action <sup>↑⊥</sup> |
| 1          | IRD/2/2024<br>(WBCHCA0171172024)  | Appellate side     | Test<br>Vs<br>Test123 | View Documents   | Oath is not Recorded | Select GRN | Submit                             |
|            | Showing 1 to 1 of 1 entries       |                    |                       |                  |                      |            | Previous 1 Next                    |
| _          |                                   |                    |                       |                  |                      |            |                                    |
|            |                                   |                    |                       | ×                |                      |            |                                    |
|            | IRD/2/2024(WE                     | 3CHCA0171172024) s | submitted successfu   | lly              |                      |            |                                    |